# How to use SPARC On-Demand/Webl reports

DCFSPARC.Wisconsin.gov

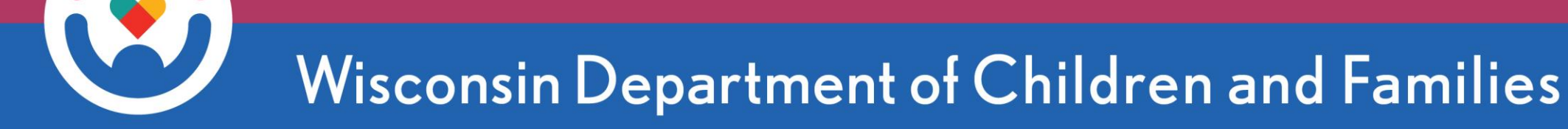

## **Run Report**

- 1. Find your desired report (via Agency Dashboard or Statewide **Reports**
- 2. Choose your desired date range
- 3. Choose your organization a) Tip: type in the first few letters in the *Supplier Name* field to easily find it

Supp

- 4. Click the report name or icon
- 5. Your report will open in a new tab

| On-demand request switchboard                   |                                                                                                    |  |  |  |  |
|-------------------------------------------------|----------------------------------------------------------------------------------------------------|--|--|--|--|
| Select WEBI Report                              |                                                                                                    |  |  |  |  |
| Report Name-ID                                  |                                                                                                    |  |  |  |  |
| CONTRACT BALANCE BY AGENCY (WIS-SR-003)         | 显                                                                                                    |  |  |  |  |
| EXPENSE ANALYSIS BY CLASS CODE (WIS-SR-006)     | 長し                                                                                                    |  |  |  |  |
| STATEWIDE CONTRACT BALANCE REPORT (WIS-SR-010)  | 显                                                                                                    |  |  |  |  |
| MONTHLY EXPENDITURE YEAR TO DATE (WIS-SR-011)   | 显                                                                                                    |  |  |  |  |
| BANK DEPOSIT RECONCILIATION REPORT (WIS-SR-019) | 4 <b>5</b>                                                                                                    |  |  |  |  |
| RMS Cost Allocation (WIS-SR-029)                | 還                                                                                                    |  |  |  |  |
|                                                 | Click an icon above to open the selected report                                                                                                    |  |  |  |  |
|                                                 | していた。                                                                                                    |  |  |  |  |
|                                                 |                                                                                                    |  |  |  |  |
| e (optional, or select ALL)                     |                                                                                                    |  |  |  |  |
|                                                 | EXPENSE ANALYSIS BY CLASS CODE (WIS-SR-003)<br>EXPENSE ANALYSIS BY CLASS CODE (WIS-SR-006)<br>STATEWIDE CONTRACT BALANCE REPORT (WIS-SR-010)<br>MONTHLY EXPENDITURE YEAR TO DATE (WIS-SR-011)<br>BANK DEPOSIT RECONCILIATION REPORT (WIS-SR-019)<br>RMS Cost Allocation (WIS-SR-029) |  |  |  |  |

Finance / SPARC Reports

### **Download Report**

1. In your report tab, select the *three dots* at the top left of the screen

#### 2. Select Export

- 3. On the left-hand side of the menu, select *Excel* (or PDF if you prefer)
- 4. Press *Export* button

|            | (1)                                                                                                    |   |
|------------|----------------------------------------------------------------------------------------------------|---|
|            | File Data Analyze   Image: Constrained by the state of the state of the sta |   |
| $\bigcirc$ | Excel                                                                                                    |   |
| Export to  | Reports Options                                                                                                    |   |
| 🗇 Excel    | Select One or Multiple Reports                                                                                                    |   |
| C- PDF     | Search                                                                                                    | Q |
| 🐼 HTML     |                                                                                                    |   |
| 🕾 TXT      | BANK DEPOSIT RECONCILIATION REPORT(Current Report)                                                                                                    |   |
| 🗇 CSV      |                                                                                                    |   |

xport Cancel

4

## **Adjust Report Dates**

- 1. In report tab, select the *Data* refresh icon (top left of screen)
- 2. In the Prompts box pop-up, select "Enter Query Period Start Date"
- 3. Change to desired period by either
  - a) selecting the calendar icon
  - b) typing inside the "Enter a date manually" box
- 4. Press Enter, OK, and then Run
- 5. Your new report generates, ready to download/export

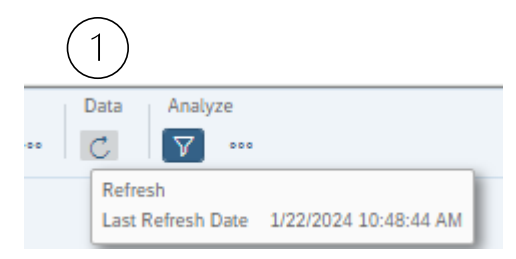

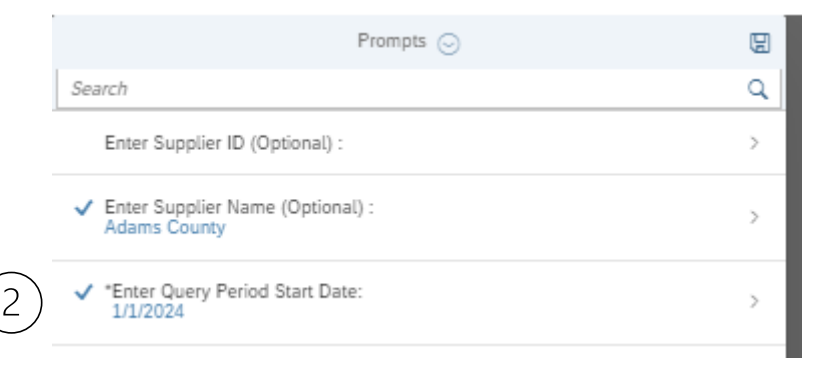

|    | * Enter Query Period Start Date: |   | C | ۲         |
|----|----------------------------------|---|---|-----------|
| 3) | Enter a date manually            | + | Q | 6         |
|    | Selected value(s)                |   |   |           |
|    | 1/1/2023                         |   |   | $\otimes$ |

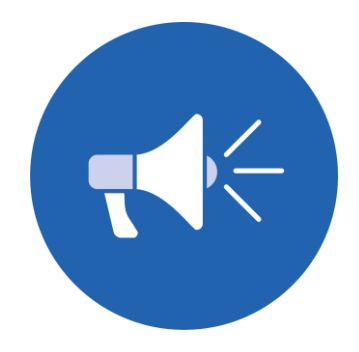

## **Benefits of On-Demand Reports**

Retrieves only *your* organization's info

 No more scrolling through a giant spreadsheet to find your data!

•More flexibility on date ranges •Adjust beginning and ending query dates as needed

•Technology upgrade! •These reports generate with far greater consistency than the prior linked option

Questions or suggestions? E-mail the SPARC accountants! We'd love to chat.

DCFFinanceGrants@wisconsin.gov

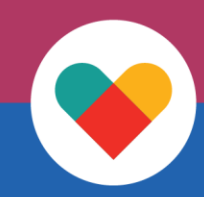